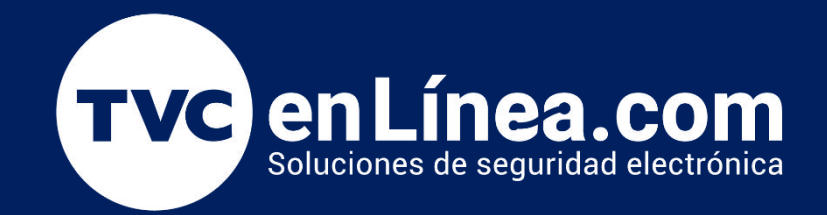

# Manual de Mantenimiento Actualizacion de camara LPR C300.

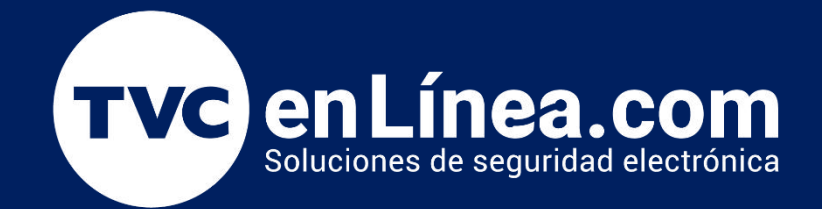

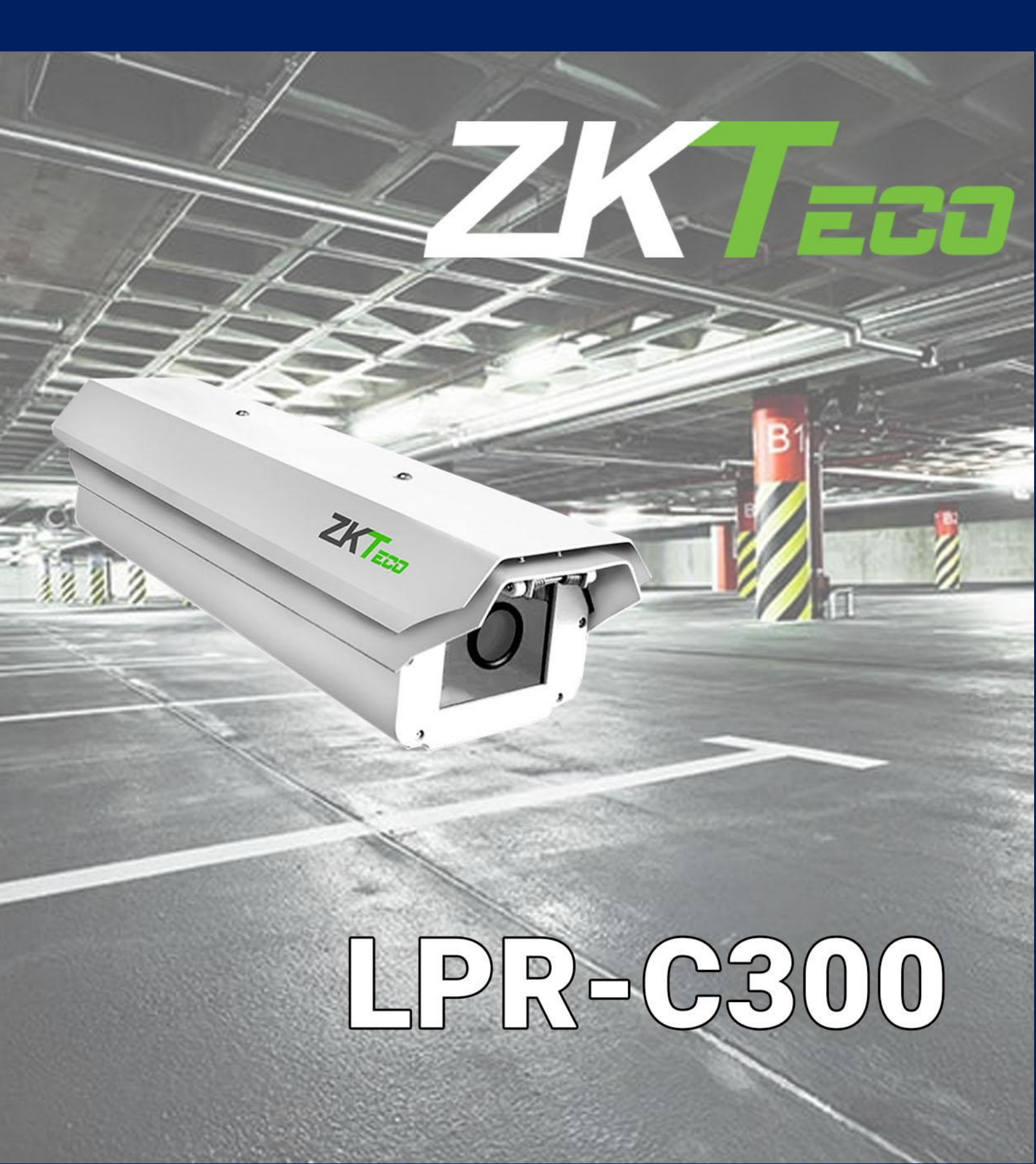

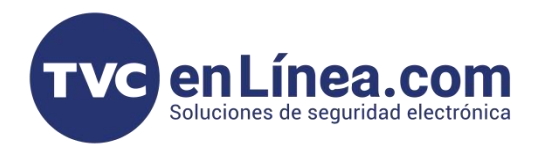

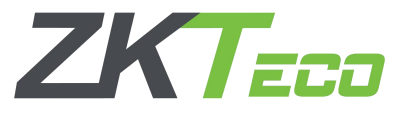

#### Conexion con camara

Antes de proceder con la actualización, es fundamental garantizar una comunicación estable y sin interrupciones entre la PC y la cámara LPR. Esto es crucial, ya que cualquier desconexión durante el proceso de actualización podría resultar en la pérdida del equipo.

Recordemos que la IP por defecto es 192.168.1.88

C:\Users\TVC Cesar Garcia>ping 192.168.1.88 Haciendo ping a 192.168.1.88 con 32 bytes de datos: Respuesta desde 192.168.1.88: bytes=32 tiempo=2ms TTL=64 Respuesta desde 192.168.1.88: bytes=32 tiempo<1m TTL=64 Respuesta desde 192.168.1.88: bytes=32 tiempo=2ms TTL=64 Respuesta desde 192.168.1.88: bytes=32 tiempo=6ms TTL=64 Estadísticas de ping para 192.168.1.88: Paquetes: enviados = 4, recibidos = 4, perdidos = 0 (0% perdidos), Tiempos aproximados de ida y vuelta en milisegundos: Mínimo = 0ms, Máximo = 6ms, Media = 2ms

#### Interfaz WEB

La actualización se requiere debido a que la imagen no puede visualizarse en navegadores más recientes. No obstante, si es posible acceder al menú de la cámara, debemos verificar primero que la opción de Telnet esté activada en el dispositivo.

| HD-License Plate Recognition S × +               |                                      |                                 |                                  | -     |
|--------------------------------------------------|--------------------------------------|---------------------------------|----------------------------------|-------|
| - → X O No es seguro https://192.168.1.88        |                                      |                                 | ९ 🕁 🤅                            | ) 🕮 🖸 |
| 🖁 🛛 🤓 tiket 🐨 cliente 🐨 cursos 🖷 pasword 🐨 consi | na 🐨 evaluaciones 🚾 llamadas 🥑 dahua | 🐨 facturas 🐨 serie 🐨 existencia | s 🚾 TVC 🥑 DSS Express 🔵 Chatwoot |       |
| n na na na na na na na na na na na na na         |                                      |                                 |                                  |       |
|                                                  |                                      |                                 |                                  |       |
|                                                  |                                      |                                 |                                  |       |
|                                                  |                                      |                                 |                                  |       |
|                                                  | Usemame :<br>Password :              |                                 |                                  |       |
|                                                  |                                      |                                 |                                  |       |
|                                                  | Login                                | Cancel                          |                                  |       |
|                                                  |                                      |                                 |                                  |       |
|                                                  |                                      |                                 |                                  |       |
|                                                  |                                      |                                 |                                  |       |
|                                                  |                                      |                                 |                                  |       |
|                                                  |                                      |                                 |                                  |       |
|                                                  |                                      |                                 |                                  |       |

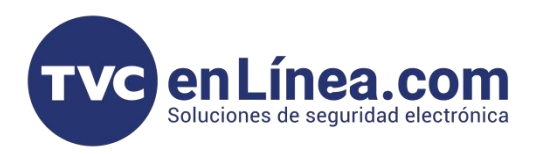

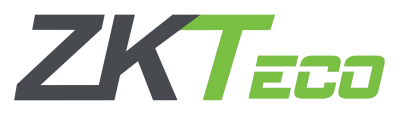

## Interfaz WEB

Para ello realizaremos los siguientes pasos:

- 1. Abrir el navegador Edge en modo Internet Explorer.
- 2. Ingresar la dirección https://192.168.1.88.
- 3. Introducir el usuario: admin y la contraseña: 123456.
- 4. Acceder a la pestaña Setup.
- 5. Seleccionar la opción Developer.
- 6. Habilitar la opción Enable Telnet.

| IP CAM               | ERA | Live File | Setup Log               |
|----------------------|-----|-----------|-------------------------|
| Device Information   | 0   | Developer |                         |
| Time Settings        |     |           | Enable Telhet           |
| Display Settings     | 0   |           | Port 23                 |
| Streams              | 0   |           | Password *****          |
| Video Parameters     |     |           | Save                    |
| List Management      |     |           |                         |
| Intelligent Analysis |     |           |                         |
| Data Management      |     |           |                         |
| Comm Configuration   |     |           |                         |
| P2P Configuration    |     |           |                         |
| On-screen Voice      |     |           |                         |
| Network Settings     |     |           |                         |
| FTP Settings         |     |           |                         |
| User Management      |     |           |                         |
| Firmware Upgrade     |     |           |                         |
| System Update        |     |           |                         |
| Auto Reboot          |     |           |                         |
| Restore              |     |           |                         |
| Local Settings       |     |           |                         |
| Developer            |     |           |                         |
|                      |     |           | Ved data successituity: |
|                      |     |           |                         |

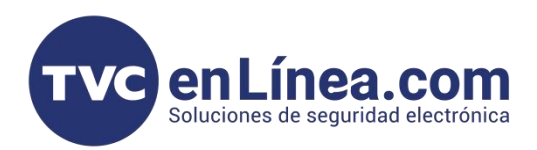

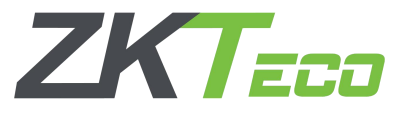

Una vez habilitada la opcion de telnet, ejecutaremos los archivos extraidos del WinRar:

- 1. Ejecutaremos como Administrador la aplicacion tftpd32
- 2. Verificaremos que la IP de la PC sea la que tiene conexion con la camara

| C                     | PRC300_2022061811_6.2.3.202206 | 18.10.zip > Me  | exico_LPRC30 | 00_20220618 | 311_6.2.3. | 20220618.1 | 10              |             | Buscar en Mexico_LPRC300 |
|-----------------------|--------------------------------|-----------------|--------------|-------------|------------|------------|-----------------|-------------|--------------------------|
| C L A E               | 🔟 🛝 Ordenar ~ 🗮 Ver            | Extraer to      | odo •••      |             |            |            |                 |             |                          |
| Nombre                | Tipo Ta                        | maño comprimido | Protegido    | Tamaño      |            | Relación   | Fecha de modifi | cación      |                          |
| AlprUpgrade.tgz       | Archivo comprimido (TGZ)       | 19,059 KB       | No           |             | 19,062 KB  | 1%         | 18/06/2022 12:0 | 1 p. m.     |                          |
| 📓 auto_upgradeapp.vbs | Archivo de secuencia de c      | 1 KB            | No           |             | 1 KB       | 62%        | 17/11/2020 04:3 | 1 p. m.  Se |                          |
| install.sh            | Archivo SH                     | 2 KB            | No           |             | 4 KB       | 71%        | 17/11/2020 04:2 | 7 p. m.     |                          |
| tftpd32.exe           | Aplicación                     | 47 KB           | No           |             | 112 KB     | 59%        | 17/11/2020 04:2 | 7 p. m.     |                          |
|                       | Мар.                           |                 |              | ÷.          |            |            | Primero ej      | eccutamos   | como admin               |
| install.sh            |                                | 17/11/20        | 020 04:27    | p. m.       |            |            |                 |             |                          |
| 🔅 tftpd32.exe         |                                | 17/11/20        | 120 04-27    | n m         |            |            |                 |             |                          |
|                       | ADTI                           |                 |              | - 1         |            |            |                 |             |                          |
|                       | Elecutar como administrad      | or.             |              | _           |            |            |                 |             |                          |
| 9                     | Compartir con Skype            |                 |              |             |            |            |                 |             |                          |
|                       | Compartir con Skype            |                 |              |             |            |            |                 |             |                          |
|                       | Solucionar problemas de o      | ompatibilidad   |              |             |            |            |                 |             |                          |
| -                     | Anclar a Inicio                |                 |              |             |            |            |                 |             |                          |
|                       | Actualizar a WPS Cloud         |                 |              |             |            |            |                 |             |                          |
|                       |                                |                 | 🏘 Tft        | pd32 by     | Ph. Jou    | nin        |                 | -           |                          |
|                       |                                |                 | Curren       | t Directory | E:\T\      | /C\1.ZK1   | ECO\FIRMW.      | ARES        | Browse                   |
|                       |                                |                 | Server       | interface   | 102        | 160 1 0    | 0               |             | Show Dir                 |
|                       |                                |                 | 70-0         | 1.0.000     | 1 192      | .100.1.9   |                 |             |                          |
|                       |                                |                 | Trtp S       | erver   Tf  | itp Clien  |            | 'server   Syste | og server   |                          |
|                       |                                |                 |              |             |            |            |                 |             |                          |
|                       |                                |                 | Curren       | t Action    | L          | istening o | on port 69      |             |                          |
|                       |                                |                 |              | About       |            |            | Settings        |             | Help                     |
|                       |                                |                 |              |             |            |            |                 |             |                          |
|                       |                                |                 |              |             |            |            |                 |             |                          |

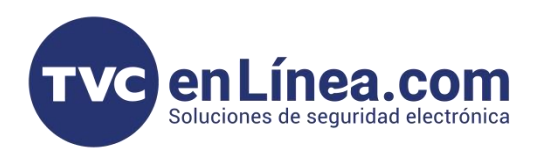

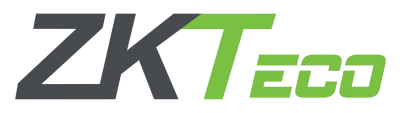

🚽 Descargas 🛛 🖈 📑 Documentos 🖈

- 3. Ejecutaremos como administrador el archivo auto\_upgradeapp.vbs
- 4. En la ventana que aparece insertaremos la IP de la cmara LPR y daremos Aceptar
- 5. Posteriormente aparecera otra ventana e insertaremos la IP de la PC y daremos Aceptar

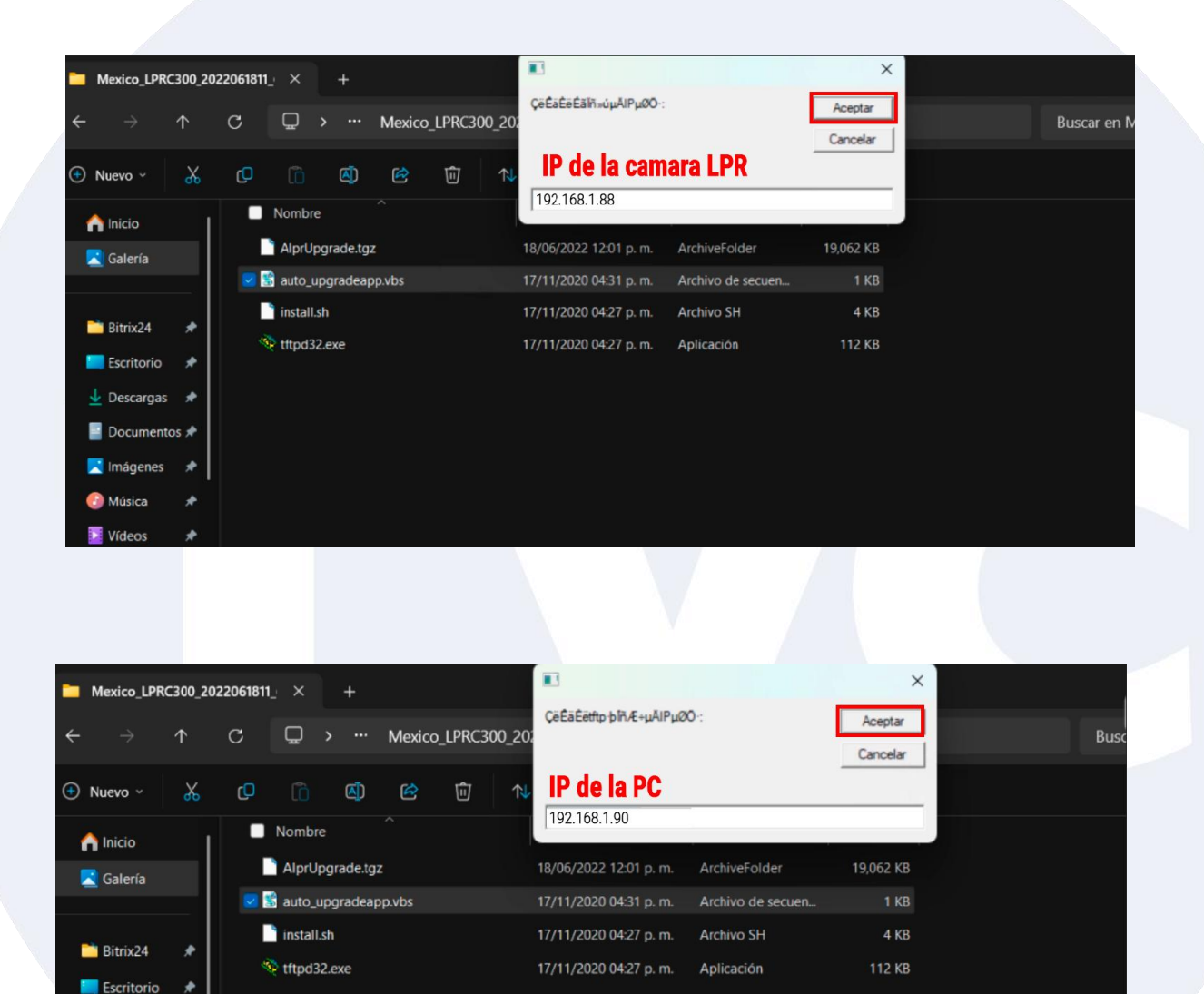

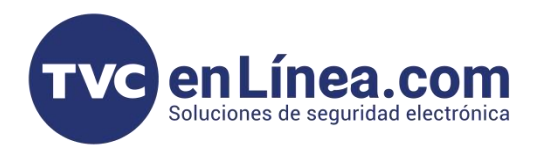

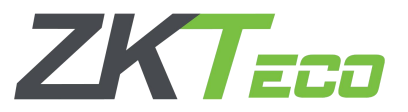

Al hacer clic en 'Aceptar', la actualización se ejecutará automáticamente. Debemos **esperar** aproximadamente **5 minutos** hasta que se complete el proceso y la cámara se **reinicie** de manera automática. Una vez que se haya reiniciado, **accedemos** nuevamente a la **interfaz WEB** desde cualquier navegador y hacemos clic en **Descargar el plugin**.

En esta version del la interfaz WEB podremos ver que ya nos aparece una opcion de **"tipo de plugin"**. eso quiere decir que la actualizacion se realizo correctamente.

| *  | HD-Licer        | nse Plate Reco     | gnition S 🗙            | +           |            |                |                  |            |            |         |               |     |              |       |         |         | - | ٥ | × |
|----|-----------------|--------------------|------------------------|-------------|------------|----------------|------------------|------------|------------|---------|---------------|-----|--------------|-------|---------|---------|---|---|---|
| ÷  | $\rightarrow$ x | 8 No es s          | eguro http             | <del></del> | .88        |                |                  |            |            |         |               |     |              | QZ    | r (     | )<br>20 | Ð | C | : |
| == | 🐨 tiket         | 🧒 cliente          | cursos                 | g pasword   | 🐨 consigna | 🐨 evaluaciones | 🚾 llamadas       | 🥑 dahua    | 🐨 facturas | 🐨 serie | 🐨 existencias | TVC | Ø DSS Expres | s 🔾 C | natwoot |         |   |   |   |
|    |                 | nn inn Dewniced An | id Install Video Servi |             |            |                |                  |            |            |         |               |     |              |       |         |         |   |   |   |
|    |                 |                    |                        |             |            |                |                  |            |            |         |               |     |              |       |         |         |   |   |   |
|    |                 |                    |                        |             |            |                |                  |            |            |         |               |     |              |       |         |         |   |   |   |
|    |                 |                    |                        |             |            |                | Useman           | ne :       |            |         |               |     |              |       |         |         |   |   |   |
|    |                 |                    |                        |             |            | - I            | Video Plugin Typ | e WebRTC F | Plugin 🔻   |         |               |     |              |       |         |         |   |   |   |
|    |                 |                    |                        |             |            |                |                  | Login      | Cancel     |         |               |     |              |       |         |         |   |   |   |
|    |                 |                    |                        |             |            |                |                  |            |            |         |               |     |              |       |         |         |   |   |   |
|    |                 |                    |                        |             |            |                |                  |            |            |         |               |     |              |       |         |         |   |   |   |
|    |                 |                    |                        |             |            |                |                  |            |            |         |               |     |              |       |         |         |   |   |   |
|    |                 |                    |                        |             |            |                |                  |            |            |         |               |     |              |       |         |         |   |   |   |
|    |                 |                    |                        |             |            |                |                  |            |            |         |               |     |              |       |         |         |   |   |   |
|    |                 |                    |                        |             |            |                |                  |            |            |         |               |     |              |       |         |         |   |   |   |

Ejecutaremos el plugin descargado como administrador y aceptaremos los riesgos asociados con la instalación.

| 🛓 Descargas                         | × +                                                        |                          |                         | - 0                 |
|-------------------------------------|------------------------------------------------------------|--------------------------|-------------------------|---------------------|
| $\leftarrow  \rightarrow  \uparrow$ | C 🖵 > Descargas >                                          |                          | B                       | luscar en Descargas |
| 🕒 Nuevo -                           | () (i) (i) (i) (i) (i) (ii) (ii) (ii) (                    |                          |                         | 🕕 Vista pr          |
| f Inicio                            | Nombre                                                     | Fecha de modificación T  | Tipo Tamaño             |                     |
| 🚬 Galería                           | V hov                                                      | 04/02/2025 12:07 p.m. 4  | Aplicación 8,825        | КВ                  |
|                                     | 🐻 WebLPRActiveXPlus.exe                                    | 04/02/2025 11:02 a.m. A  | Aplicación 1,790        | КВ                  |
| 🚞 Bitrix24 🛛 🖈                      | $\sim$ la semana pasada                                    |                          |                         |                     |
| 🔚 Escritorio 🛛 🖈                    | CDM-v2.12.36.4-WHQL-Certified                              | 28/01/2025 12:18 p. m. C | Carpeta de archivos     |                     |
| 🛓 Descargas 👒                       | DH_NVR41-W_SpaEng_NP_V3.202.0000.1.R.20170401              | 27/01/2025 10:55 a.m.    | Carpeta de archivos     |                     |
| Documentos 🖈                        | DH_VTHXXX4_MultiLang_SIP_EMEA_V4.700.0000000.2.R.240827    | 29/01/2025 01:00 p.m. 0  | Carpeta de archivos     |                     |
| 📃 Imágenes 📌                        | 🚞 redis (1)                                                | 28/01/2025 05:19 p.m. C  | Carpeta de archivos     |                     |
| Música 🔹                            | RFIDDemo3302 (1)                                           | 28/01/2025 11:57 a.m. 0  | Carpeta de archivos     |                     |
|                                     | RFIDDemo3402                                               | 28/01/2025 11:57 a.m. C  | Carpeta de archivos     |                     |
| Videos 📌                            | CDM-v2.12.36.4-WHQL-Certified.zip                          | 28/01/2025 12:18 p.m. 0  | Carpeta comprimi 1,457  | КВ                  |
| 🙆 Papelera de r 🖈                   | DH NVR41-W SpaEpg NP V320200001 R20170401 zip              | 27/01/2025 10:53 a.m. (  | Carpeta comprimi        | KB                  |
| DH_XVR5x08-I_↑ i8報码库                | H_VTHXXX4_MultiLang_SIP_EMEA_V4.700.0000000.2.R.240827.zip | 29/01/2025 12:56 p. m. C | Carpeta comprimi 21,375 | КВ                  |

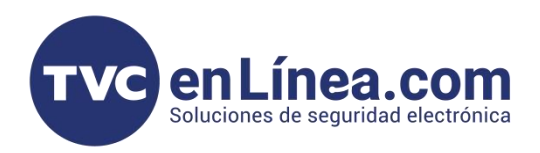

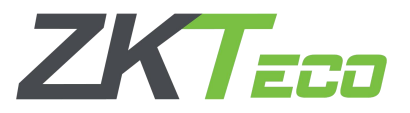

Una ves que se haya instalado el plugin la PC pedira reinicarse y tras el reinicio volveremos a abrir nuestro navegador y notaremos que ya no nos pedira el plugin, al ingresar a nuestra camara podremos visualizar el video en vivo sin problemas.

| O HD-License Plate Recognition | s <b>x</b> +                                                                                                   | - ð                                      | ×                |
|--------------------------------|----------------------------------------------------------------------------------------------------|------------------------------------------|------------------|
| ← → C 🛛 😣 No es seguro         | https://192.168.1.88                                                                                           | 옥 ☆ 🥝 🗷 🖸 📀                              | 1                |
| 🔠 🛛 🐨 tiket 🐨 cliente 🐨 e      | ursos 🔞 pasword 😨 consigna 😨 evaluaciones 🕎 llamadas 🥑 dahua 😨 facturas 😨 serie 😨 existencias 💽 TVC 🥑 DSS Expr | ress 🔘 Chatwoot                          |                  |
|                                |                                                                                                    |                                          |                  |
|                                |                                                                                                    |                                          |                  |
|                                |                                                                                                    |                                          |                  |
|                                |                                                                                                    |                                          |                  |
|                                | Username admin                                                                                                 |                                          |                  |
|                                | Video Plugin Type - WebRTC Plugin 🗸                                                                            |                                          |                  |
|                                | Login Cancel                                                                                                   |                                          |                  |
|                                |                                                                                                    |                                          |                  |
|                                |                                                                                                    |                                          |                  |
|                                |                                                                                                    |                                          |                  |
|                                | ← → C O No es seguro <u>https://192.168.1.88</u>                                                               |                                          | ឧដ្ 🥝 🖩 រ៉ា 👩 :  |
|                                | III i i i i i i i i i i i i i i i i i i                                                                        | e 🧒 existencias 🚾 TVC <i>@</i> DSS Expre | ss O Chatwoot    |
|                                |                                                                                                    |                                          |                  |
|                                | LPRC300 File Setup Log                                                                                         |                                          | C Burnin 1 cogot |
|                                | Lev View 2022-07-06 18:07:13                                                                                   | ve Picture                               |                  |
|                                |                                                                                                    |                                          |                  |
|                                |                                                                                                    |                                          |                  |
|                                |                                                                                                    |                                          |                  |
|                                |                                                                                                    |                                          |                  |
|                                |                                                                                                    |                                          |                  |
|                                |                                                                                                    |                                          |                  |
|                                |                                                                                                    |                                          |                  |
|                                |                                                                                                    |                                          |                  |
|                                |                                                                                                    |                                          |                  |
|                                |                                                                                                    |                                          |                  |
|                                | D Recog Time Number Width                                                                                      | Lens Debug Identify Parameters           |                  |
|                                |                                                                                                    | Econ ()                                  |                  |
|                                |                                                                                                    |                                          |                  |
|                                |                                                                                                    |                                          |                  |
|                                |                                                                                                    | Lens Check                               |                  |

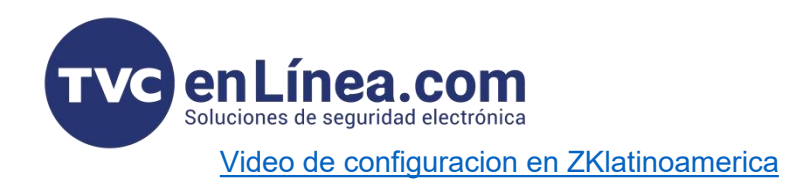

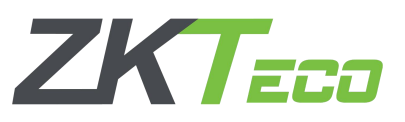

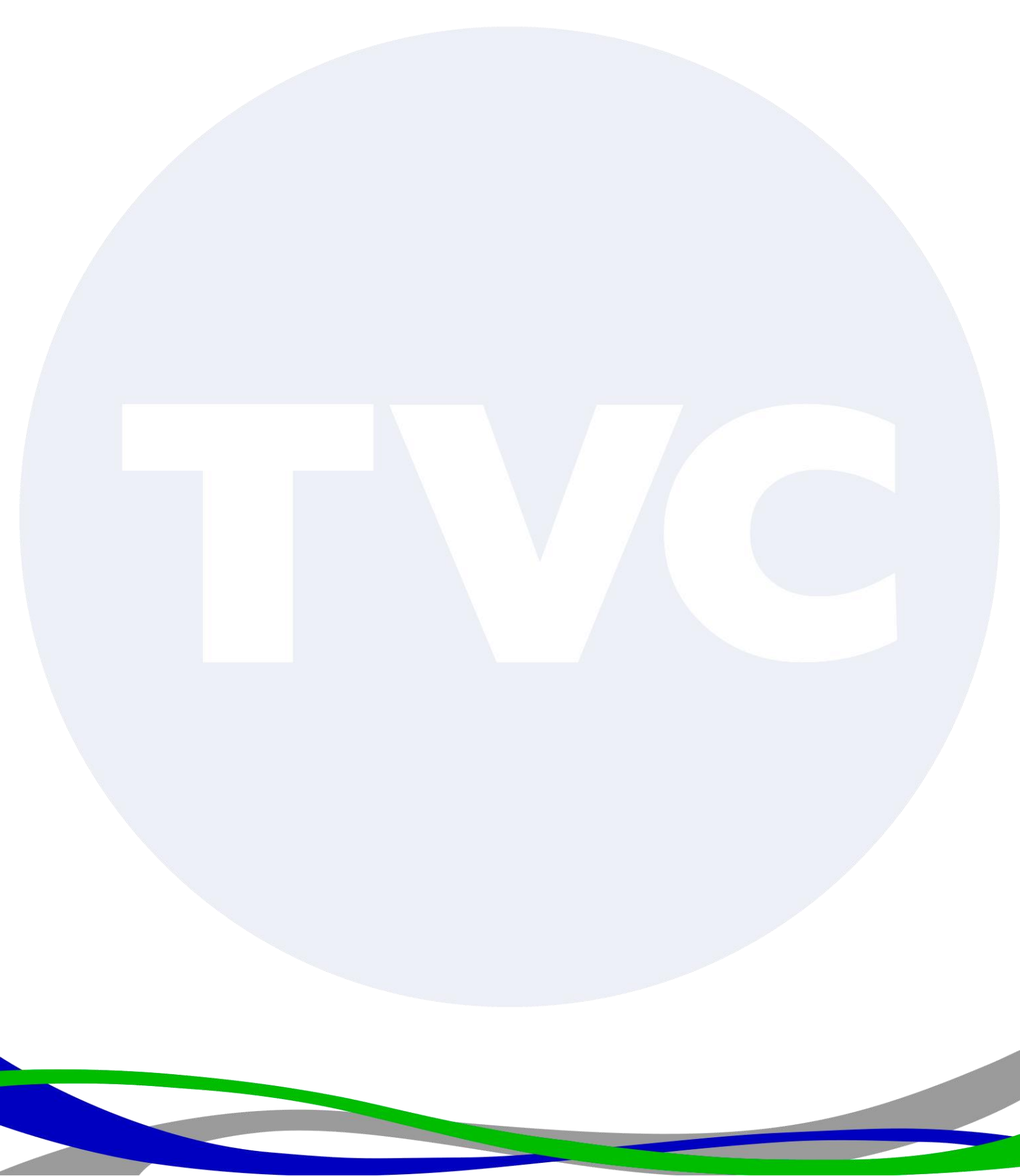

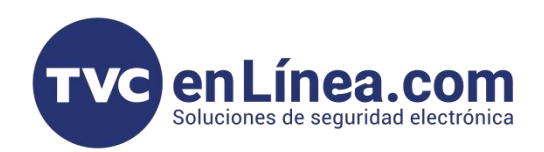

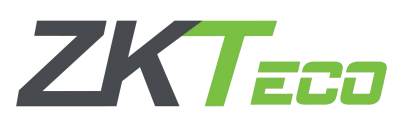

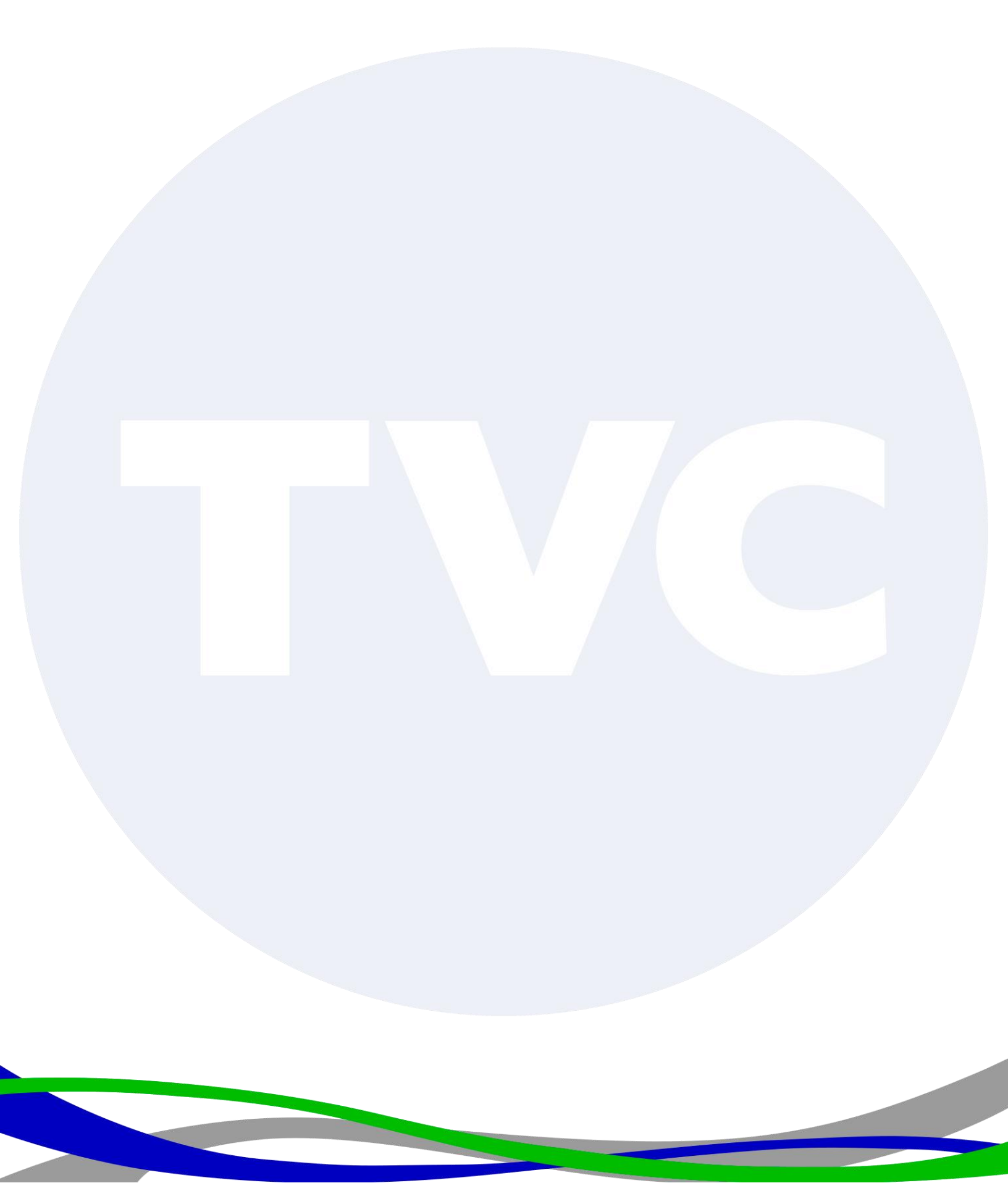

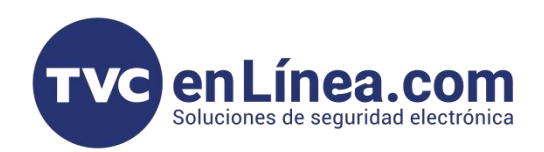

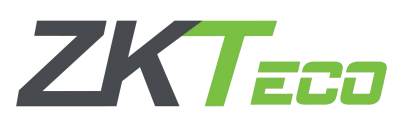

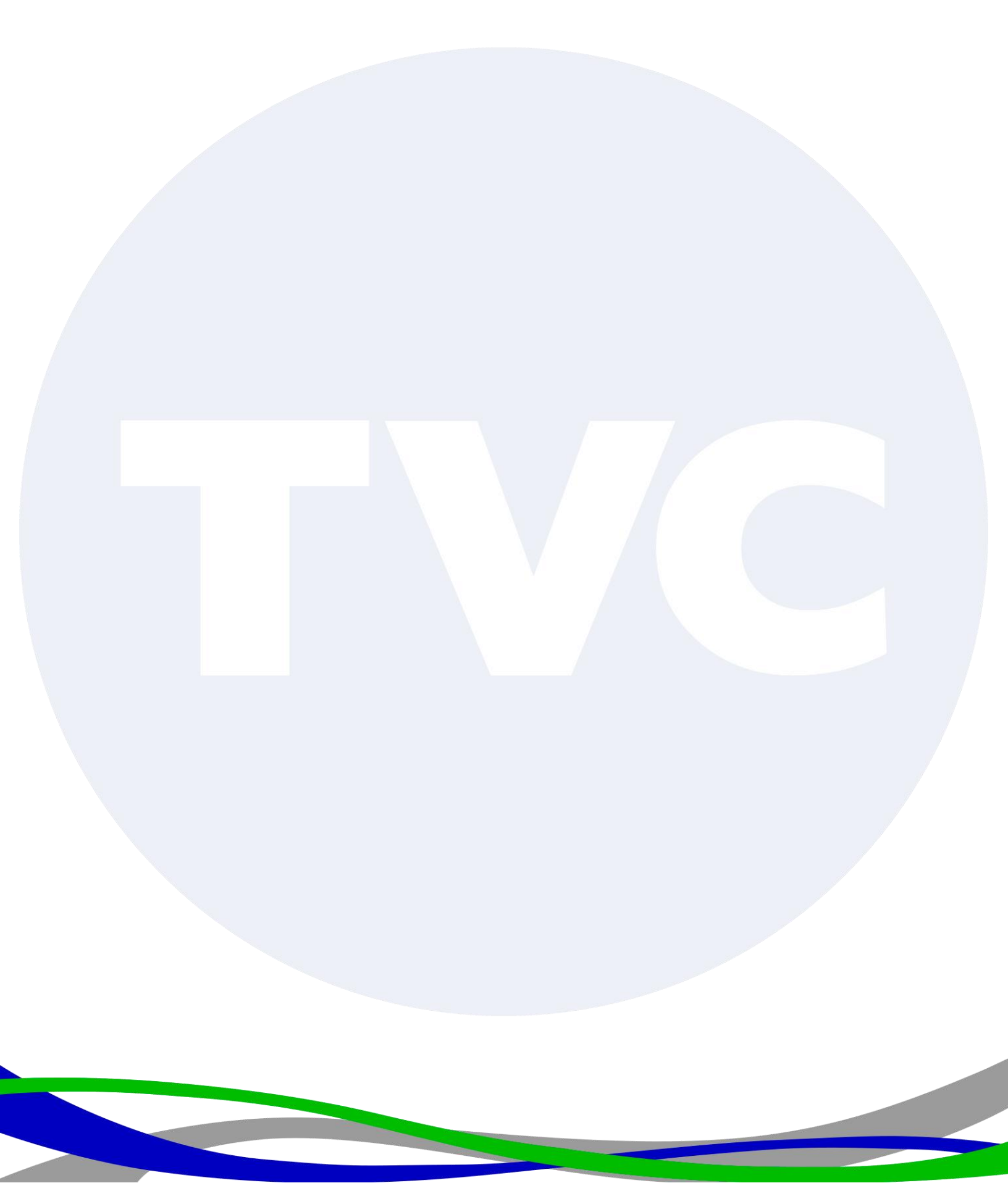